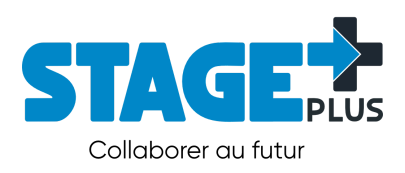

# GESTION DES DONNÉES Importation HSPnet

Québec, le 7 octobre 2024

# TABLE DES MATIÈRES

| 3  |
|----|
| 4  |
| 5  |
| 6  |
| 6  |
| 7  |
| 7  |
| 8  |
| 8  |
| 9  |
| 10 |
| 11 |
|    |

### À PROPOS

L'application originale **Gestion des stages** a été développée par le CISSS de Chaudière-Appalaches en collaboration avec KIWI Technologies. Elle offre plus de dix (10) années d'évolution basées sur les besoins réels des établissements de santé et services sociaux québécois pour la gestion de tous les stages provenant d'une cinquantaine de programmes d'études différents.

En 2017, l'application est migrée sur WEHOOP, notre plateforme qui optimise les opérations à l'aide de puissants workflows.

WEHOOP est accessible par le web et sur PC, tablettes et téléphones intelligents.

# **GAGNER** DU TEMPS ET **SIMPLIFIER** LA GESTION DE **TOUS VOS STAGES**

C'est à l'hiver 2021 que débute la plus importante évolution de l'application **Gestion des stages** par la création de STAGE+. Cette nouvelle plateforme *"hyperformante"* et innovante offre une parfaite collaboration entre étudiants, coordonnateurs et superviseurs tout en soutenant l'ensemble des activités liées à la gestion des stages pluridisciplinaires et médicaux.

STAGE+ s'adresse non seulement aux établissements de santé et des services sociaux mais également à ses plus proches collaborateurs des établissements d'enseignement.

De plus, à l'aide de STAGE+, vous pouvez intégrer d'autres processus qui ne seraient pas offerts avec la plateforme, par exemple un processus d'accueil du stagiaire, un processus de recommandation d'un stagiaire aux ressources humaines, etc...

Apprenez-en davantage sur stageplus.ca.

#### **IMPORTATION DE DONNÉES HSPnet**

Afin d'éviter la ressaisie des informations sur les stages en soins consignés sur la plateforme HSPnet, nous avons intégré un type d'importation spécifiquement pour ce type de donnée.

Il faut commencer par configurer un rapport dans la plateforme HSPnet. Ci-dessous, vous trouverez les 11 étapes à suivre pour générer le fichier contenant les données qui pourront par la suite être importées "sans manipulation" dans la plateforme STAGE+.

Cette procédure permet la création des stages et assignation des accès physiques et informatiques Elle permet également d'inviter les étudiants, enseignants et précepteurs à s'engager à la confidentialité et déclarer leurs antécédents (au besoin).

#### Étape 1 - Nommez le rapport

X Nom du rapport: Liste d'accès/sécurité - étudiants/enseignants

AVERTISSEMENT: CE RAPPORT INCLUT DES NOMS D'ÉTUDIANT et peut être SEULEMENT utilisé pour des utilisations limitées relatives à l'accès de l'établissement/sécurité pour les étudiants durant les stages , incluant les permissions suivantes:

- Identifier les étudiants ayant besoin d'accès à l'établissement/sécurité;

- Préparer et distribuer les cartes ou les badges d'identification;

 Créer et maintenir les noms d'utilisateur pour l'accès/connexion pour les systèmes d'information des organismes receveurs.

Aucunes autres utilisations, telles que le recrutement ou la recherche, sont autorisés. L'utilisation de ce rapport est suivi à des fins de vérification par nom d'utilisateur et l'usage des données - vous serez invité à entrer un motif pour produire ce rapport.

L'assistant de rapports vous permettra de produire des rapports personnalisés au sein de vos droits d'accès. Si vous nécessitez un rapport qui est au-delà de la portée de cet assistant (tel un rapport pour des demandes provenant de plusieurs organismes), vous pouvez demander un rapport personnalisé par le File de rapport personnalisé.

Les étapes de la construction d'un rapport personnalisé sont :

- 1. Nommez le rapport et fournissez une brève description.
- Faites défiler les écrans de l'assistant pour définir les paramètres tels que le type de rapport et la session ou la période personnalisée.
- Choisissez l'option de sortie du rapport (affichage à l'écran, PDF pour l'impression/courriel, ou fichier de données Excel.

Une fois le rapport terminé, il sera ajouté à la liste des rapports disponibles et vous pourrez le sauvegarder pour une utilisation future, vous pourrez le lancer à nouveau ou faire une copie avec des paramètres différents.

Lorsque vous êtes prêt à commencer, cliquez sur Suivant.

Suivant Annuler

#### Étape 2 - Identifiez la période

| Période               |                                                                                                    |
|-----------------------|----------------------------------------------------------------------------------------------------|
| Sélectionnez une sess | sion ou année, ou entrez une période personnalisée.                                                                                                    |
| Dates:                | ✓ ou entre                                                                                                    |
|                       | août 1/23 💼 et déc. 31/23                                                                                                    |
|                       | (Pour les comparaisons de données période par période (ex. l'année dernière et<br>cette année), cochez seulement une case pour éviter de compter deux fois les<br>demandes s'étendant sur les deux périodes <u>Assistance</u> ) |
|                       | Inclure les demandes de stage débutant avant cette plage de dates                                                                                                    |
|                       | Inclure les demandes de stage se terminant après cette plage de dates                                                                                                    |
|                       | Suivant > Sauvegarder et fermer                                                                                                    |

#### Étape 3 - Sélectionnez le type de rapport "Demandes de stage"

| Type de rapport                                              |                                                                                                    |   |
|--------------------------------------------------------------|----------------------------------------------------------------------------------------------------|---|
| Sélectionnez le type de r                                    | apport désiré                                                                                                    |   |
| Type de rapport:                                             | <ul> <li>Stages seulement<br/>(généralement les demandes confirmées résultant en la présence d'étudiants sur le site)</li> </ul> |   |
|                                                              | Demandes de stage<br>(toutes les demandes y compris refusées ou annulées)                                                        |   |
| Identifiez l'utilisation permis                              | se de ce rapport: Systèmes informatiques - accès au réseau ou aux ordinateurs                                                    | ~ |
| Décrivez l'utilisation si « au                               | itre »:                                                                                                    |   |
| Récipiendaire autorisé de co<br>différent de l'utilisateur): | e rapport (si                                                                                                    |   |
|                                                              | < Précédent Suivant > Terminer et lancer Sauvegarder et fermer                                                                   |   |

#### Étape 4 - Sélectionnez "TOUS" les organismes demandeur

| Options de l'organisme demandeur                                            |                                                                    |  |  |
|-----------------------------------------------------------------------------|--------------------------------------------------------------------|--|--|
| Voulez-vous sélectionner des critères spécifiques de l'organisme demandeur? |                                                                    |  |  |
| Organisme demandeur:                                                        | TOUS     Préciser (organismes / départements / programmes / cours) |  |  |
| NOTE - cette option prend quelques instants à afficher                      |                                                                    |  |  |
| <                                                                           | Précédent Suivant > Sauvegarder et fermer                          |  |  |

#### Étape 5 - Sélectionnez "TOUS" les organismes receveur

| Options de l'organisme receveur                                                                                                    |                                             |  |  |
|----------------------------------------------------------------------------------------------------|---------------------------------------------|--|--|
| Voulez-vous sélectionner des critères spécifiques de l'organisme receveur?                                                                  |                                             |  |  |
| Organisme receveur:                                                                                                    | TOUS                                        |  |  |
| <ul> <li>Préciser (organismes / sites / services / destinations)</li> <li>NOTE - cette option prend quelques instants à afficher</li> </ul> |                                             |  |  |
|                                                                                                    | < Précédent Suivant > Sauvegarder et fermer |  |  |

#### Étape 6 - Révisez les options

| Filtres                            |                                                                                                    |                                                                                           |               |              |
|------------------------------------|----------------------------------------------------------------------------------------------------|-------------------------------------------------------------------------------------------|---------------|--------------|
| Réviser les options avancées de fi | Itres                                                                                                  |                                                                                           |               |              |
| Disciplines:                       | <ul> <li>Inclure tous</li> <li>Sélectionner d</li> </ul>                                               | ans la liste:                                                                             |               |              |
|                                    |                                                                                                    | Administration<br>Aliments et nutrition<br>Autres que santé<br>Engénierie<br>Gérontologie | non-autorisė  | >>           |
| Sous-disciplines:                  | <ul> <li>Inclure tous</li> <li>Sélectionner d</li> </ul>                                               | ans la liste:                                                                             | Ajouter tous  | Retirer tous |
| filtre                             | •                                                                                                    |                                                                                           | non-autorisé  | autorisé     |
| Administration 🗸                   | Travail de bureau<br>Communications<br>Assistant de cliniqu<br>Gestion des resour<br>Coordonnateur/cor | Général<br>Je dentaire<br>rces humaines<br>nmis d'unité de soins                          | *             | ×× (* *      |
|                                    |                                                                                                    |                                                                                           | Ajouter tous  | Retirer tous |
| Filtre interne:                    | afficher les stages                                                                                    | non-internes seulemen                                                                     | it 🛩          |              |
| Filtre raccourci:                  | afficher toutes les                                                                                    | demandes                                                                                  | ~             |              |
| < Pré                              | cédent Suivar                                                                                          | nt > Sauvegard                                                                            | ler et fermer |              |

#### Étape 7 - Sélectionnez "Groupes et non-groupes"

| Rapport de groupe ou non-groupe                                                   |                                 |           |                       |
|-----------------------------------------------------------------------------------|---------------------------------|-----------|-----------------------|
| Choisissez si vous désirez inclure les stages de groupe, non-groupe, ou les deux. |                                 |           |                       |
| Groupe ou non-groupe                                                              | oupe: O Groupes avec enseignant |           |                       |
| O Non-groupes                                                                     |                                 |           |                       |
| Groupes (exclut les rotations facultatives) et non-groupes                        |                                 |           |                       |
|                                                                                   |                                 |           |                       |
|                                                                                   | < Précédent                     | Suivant > | Sauvegarder et fermer |

## Étape 8 - Sélectionnez "Inclure tous"

| Types de demande                                                       |                                                                                            |              |  |  |
|------------------------------------------------------------------------|--------------------------------------------------------------------------------------------|--------------|--|--|
| Sélectionnez les <i>types de demand</i> e à inclure dans le rapport. 📒 |                                                                                            |              |  |  |
| Stages non-groupe:                                                     | Inclure tous     Sélectionner dans la liste:                                               |              |  |  |
|                                                                        | non-autorisé                                                                               | autorisé     |  |  |
|                                                                        | Mentorat                                                                                   | >>> *        |  |  |
|                                                                        | Stage individuel (pas en préceptorat)<br>Unité d'apprentissage collaboratif<br>Observation | <b>««</b>    |  |  |
|                                                                        | Ajouter tous                                                                               | Retirer tous |  |  |
| Demandes divisées:                                                     | ✓ inclure les destinations divisées                                                        |              |  |  |
|                                                                        | < Précédent Suivant > Sauvegarde                                                           | er et fermer |  |  |

#### Étape 9 - Sélectionnez les options de tri et de sortie ci-dessous

| Options de tri et de sortie                  |                                                                                                    |  |
|----------------------------------------------|----------------------------------------------------------------------------------------------------|--|
| Sélectionnez les options de tri et de sortie |                                                                                                    |  |
| Tri:                                         | <ul> <li>trier par organisme demandeur (OD/D/P)</li> <li>trier par destination (OR/S/S/D)</li> <li>trier par service</li> <li>Trier par portfolio</li> </ul>                                                                                                    |  |
| Afficher les champs:                         | <ul> <li>inclure les noms des étudiants et informations associées (par ex. addresses courrie)</li> <li>  → répéter les noms pour les rotations de groupe confirmées </li> <li>inclure les noms des enseignants</li> <li>inclure les noms des coordonnateurs demandeurs</li> <li>inclure les noms du superviseur de premier</li> <li>afficher les autres colonnes (discipline / sous-discipline / année du programme)</li> <li>inclure l'horaire (jours de la semaine)</li> <li>inclure les code de quarts</li> <li>Inclure les détails de la dernière modification</li> <li>Inclure le nom de l'agent de destination</li> <li>Inclure le nombre d'heures de stage</li> <li>Inclure les noms du cohortes</li> <li>Inclure les noms du cohortes</li> <li>Inclure les étiquettes (annulé partiellement ou différé)</li> </ul> |  |
| Dates de stage:                              | ✓ inclure les dates de début/fin                                                                                                    |  |
| Format de sortie du rapport:                 | <ul> <li>Voir à l'écran (HTML)</li> <li>Imprimer/envoyer par courriel (PDF)</li> <li>Extraction de données (Excel)</li> <li>Extraction de données (CSV)</li> </ul>                                                                                                    |  |
| < Pré                                        | cédent Terminer et lancer Sauvegarder et fermer                                                                                                    |  |

#### Étape 10 - Importer ce fichier sur STAGE+

Pour compléter l'importation des stages en soins provenant d'HSPnet, rendez-vous dans STAGE+ sur l'espace "Gestion des données" puis sélectionnez "Importer des données" depuis le menu Actions situé au haut de la fenêtre. Glissez ou sélectionnez votre fichier provenant d'HSPnet et appuyez sur IMPORTER.

Une étape de validation de votre fichier suivra. Si tout est valide, le contenu sera importé et vous en serez avisé par une notification courriel lorsque l'importation sera complétée.

| Importer des données                                                                                    |                                                      |  |
|----------------------------------------------------------------------------------------------------|------------------------------------------------------|--|
| <ul> <li>Si l'un des types de données à importer est manque<br/>Paramètres de l'application.</li> </ul> | ant, révisez la section Gestion des données dans les |  |
| Auteur                                                                                                  | Date                                                 |  |
| René Lalonde                                                                                            | 2024-10-03 10:51                                     |  |
| Données à importer<br>Stages en soins (HSPnet)                                                          | \$                                                   |  |
| Fichier d'importation (i)                                                                               |                                                      |  |
| Glisser et déposer vos fichiers ou <b>parcourir</b> .                                                   |                                                      |  |
| ANNULER                                                                                                 | IMPORTER                                             |  |